## **Set Time Zones in DrChrono**

Last modified on 02/04/2025 10:13 pm EST

You can set the time zone in your DrChrono account in Provider Settings.

- 1. Select Account > Provider Settings.
- 2. From the Profile tab, select your time zone.

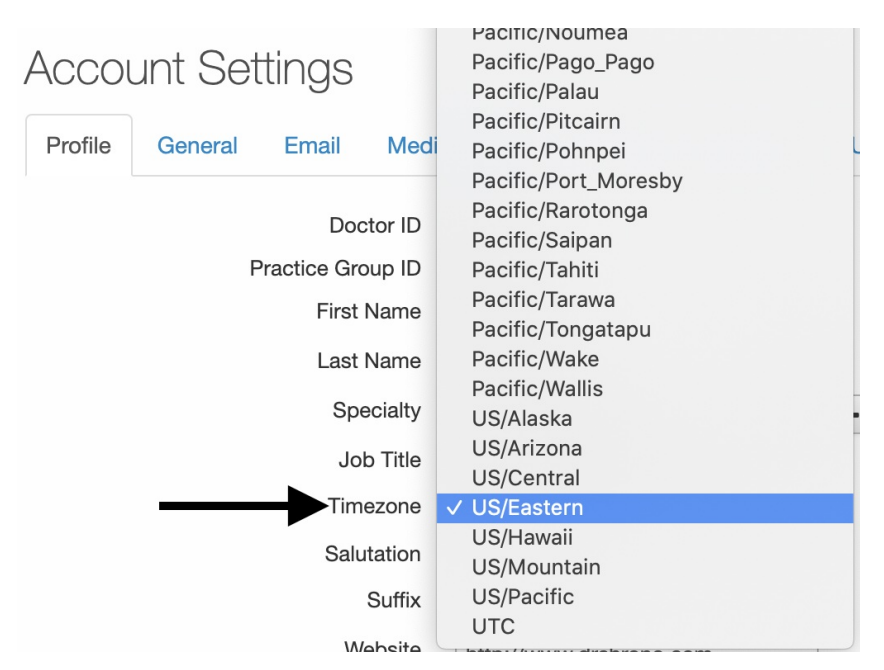

## 4. At the bottom of the page, select Update Entire Profile.

The time zone can currently only be set at the provider level. All appointments and reminders are based on the time zone set under the provider's profile.

If you have different providers and time zones, you can assign each provider a time zone and designate an office for them. In the following example, there are two offices: one in the Eastern Time zone and one in the Mountain Time zone.

| 0                                                                | Jul |    | •  | 2021    | ~  | 0  | + Event | 🗂 Today | ₿ R | efresh                                                   | Print Appts |                                                           |                                                                | <b>€</b> J | ul 25 2021 - Jul 31 🕨 |            |
|------------------------------------------------------------------|-----|----|----|---------|----|----|---------|---------|-----|----------------------------------------------------------|-------------|-----------------------------------------------------------|----------------------------------------------------------------|------------|-----------------------|------------|
| Su                                                               | Мо  | Tu | We | Th      | Fr | Sa |         | Sun 7/  | 25  | ×                                                        | Mon 7/26    | ×                                                         | Tue 7/27                                                       | ж          | Wed 7/28              | Thu 7/29 🗙 |
| 27                                                               | 28  | 29 | 30 | 1       | 2  | 3  |         |         |     |                                                          |             |                                                           |                                                                |            |                       |            |
| 4                                                                | 5   | 6  | 7  | 8       | 9  | 10 | 9:00am  |         |     |                                                          |             |                                                           |                                                                |            |                       |            |
| 11                                                               | 12  | 13 | 14 | 15      | 16 | 17 |         |         |     |                                                          |             |                                                           |                                                                |            |                       |            |
| 18                                                               | 19  | 20 | 21 | 22      | 23 | 24 | -       |         |     |                                                          |             |                                                           |                                                                |            |                       |            |
| 25                                                               | 26  | 27 | 28 | 29      | 30 | 31 |         |         |     |                                                          |             |                                                           |                                                                |            |                       |            |
| Doctors Select all / none   Image: Smith and Select all / none 2 |     |    |    |         |    |    |         |         |     | CI 9:40 - 10:10 am<br>Michelle Harris: Ea<br>Time Office | BW          |                                                           | 9:40 - 10:10 am JS<br>Michelle Harris: Mountain<br>Time Office |            |                       |            |
| ✓ Brendan Wilberton 5                                            |     |    |    | 10:00am |    |    |         |         |     |                                                          |             |                                                           |                                                                |            |                       |            |
| Offices Select all / none                                        |     |    |    |         |    |    |         |         |     |                                                          |             | 10:15 - 10:45 am E<br>Dana Harris: Eastern Time<br>Office | w                                                              |            |                       |            |
| Eastern Time Office                                              |     |    |    |         |    |    |         |         |     |                                                          |             |                                                           |                                                                |            |                       |            |
| Mountain Time Office                                             |     |    |    |         |    |    |         |         |     |                                                          |             |                                                           |                                                                |            |                       |            |
| Telehealth                                                       |     |    |    | 11:00om |    |    |         |         |     |                                                          |             |                                                           |                                                                |            |                       |            |
| Main PG Office                                                   |     |    |    | 11.00am |    |    |         |         |     |                                                          |             |                                                           |                                                                |            |                       |            |

Each office's main provider corresponds with their time zone.

## Eastern Time

| Profile General Email Me       | dical Billing eRx Info Services     | Basic Billing Online Sch           | Online Schedule                           |  |  |
|--------------------------------|-------------------------------------|------------------------------------|-------------------------------------------|--|--|
| Doctor IE<br>Practice Group IE | 205858<br>239636                    | <b>A Warning:</b> Changing the add | ress of an office affects all previous ap |  |  |
| First Name<br>Last Name        | Brendan 🔳                           | Office name (scheduling)           | Eastern Time Office                       |  |  |
| Specialt                       | Family Practitioner                 | Facility name                      |                                           |  |  |
| Job Title                      | Provider/Staff (Private Practice) 🗸 | Primary Provider                   | Brendan Wilberton                         |  |  |
| Timezone                       | US/Eastern 🗸                        | Country                            | UNITED STATES 🗸                           |  |  |
| Salutation                     | •                                   | Address                            | 225 Schilling Circle                      |  |  |
| Suffi                          |                                     |                                    |                                           |  |  |
| Website                        | http://www.drchrono.com             | Zip Code                           | 21031                                     |  |  |
|                                |                                     | State                              | Maryland 🗸                                |  |  |
| Cell Phone                     | (443) 555-5555                      | City                               | Hunt Valley                               |  |  |
| Password                       | A Change Password                   | Office Phone                       | (443) 555-5555                            |  |  |
| drchrono PIN                   |                                     | Fax                                |                                           |  |  |

## Mountain Time

| Profile General Email Med      | lical Billing eRx Info Services | Basic Billing Online Schedule                                            |                      |  |  |  |
|--------------------------------|---------------------------------|--------------------------------------------------------------------------|----------------------|--|--|--|
| Doctor ID<br>Practice Group ID | 248094<br>239636                | <b>A Warning:</b> Changing the address of an office affects all previous |                      |  |  |  |
| First Name                     | James                           | Office name (scheduling)                                                 | Mountain Time Office |  |  |  |
| Specialty                      | Smith General Practice          | Facility name                                                            |                      |  |  |  |
| Job Title                      | ✓                               | Primary Provider                                                         | James Smith          |  |  |  |
| Timezone                       | US/Mountain 🗸                   | Country                                                                  | UNITED STATES ~      |  |  |  |
| Salutation                     | · ¥                             | Address                                                                  | 225 Schilling Circle |  |  |  |
| Suffix                         |                                 |                                                                          |                      |  |  |  |
| Website<br>Home Phone          |                                 | Zip Code                                                                 | 80526                |  |  |  |
| Office Phone                   | (443) 833-6357                  | State                                                                    | Colorado             |  |  |  |
| Cell Phone                     |                                 | City                                                                     | Fort Collins         |  |  |  |
| Password                       | ♣ Change Password               | Office Phone                                                             |                      |  |  |  |
| drchrono PIN                   | ···· (à)                        | Fax                                                                      |                      |  |  |  |

For telehealth across time zones, you can use our partner, Nimblr's AI Scheduling, Holly. Among other great features, Holly by Nimblr ensures that patients see availability in their time zone and that the appointment is scheduled correctly on the provider's calendar in their time zone. To learn more about adding Holly by Nimblr to your account see their marketplace listing here.